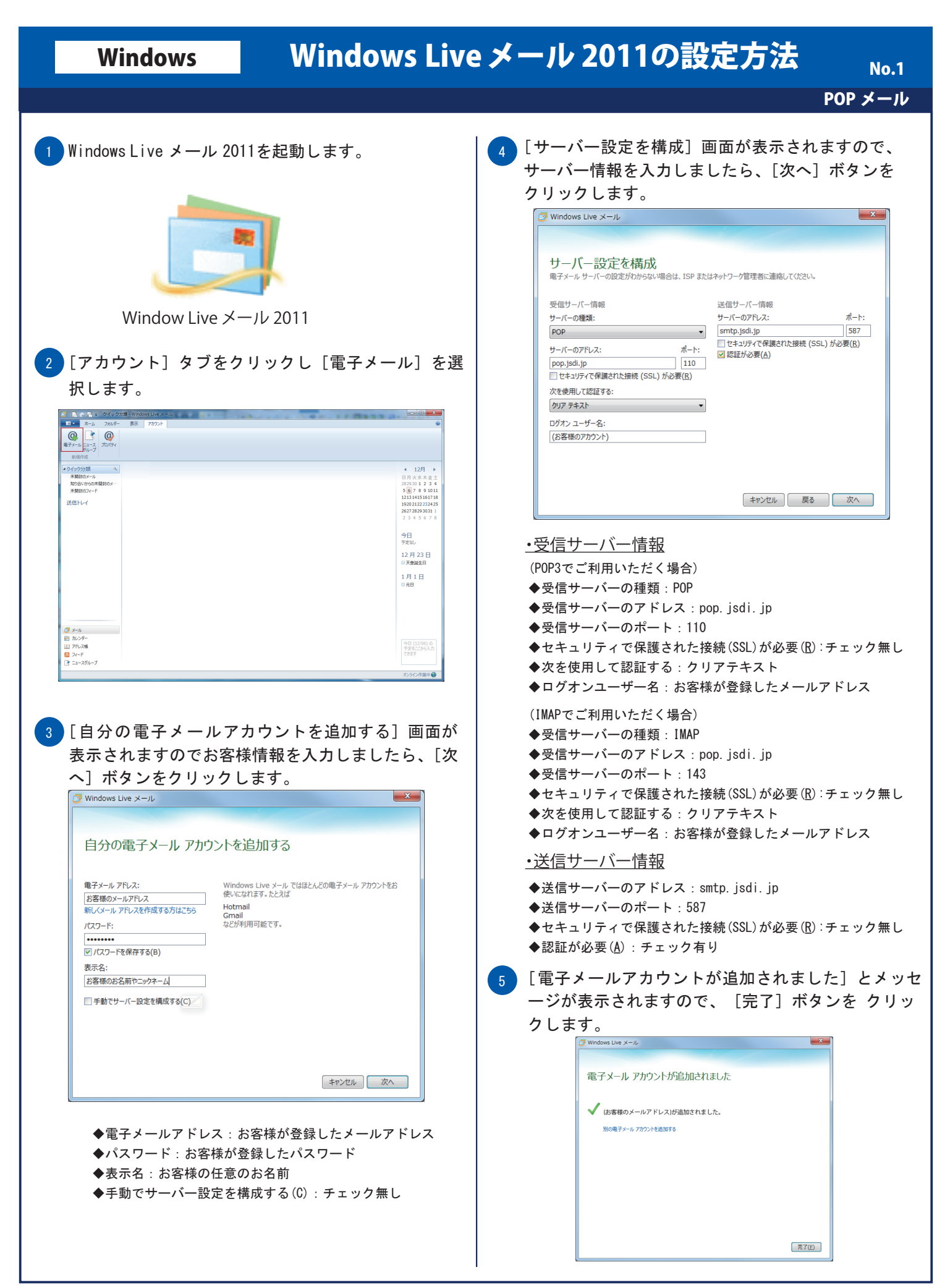

POP メ<u>ール</u>

6 アカウント追加が完了いたしましたので、左側に登録 したアカウントが表示されます。

| 💆 I 🖪 😪 🔁 🖬 🕄 愛媛 トレー                                                            | イ - Windows Live メール |  | = 0 <b>×</b>                                                                                       |
|---------------------------------------------------------------------------------|----------------------|--|----------------------------------------------------------------------------------------------------|
| ホーム フォルダー                                                                       | 表示 アカウント             |  |                                                                                                    |
| マール フォト 新しい ま     メッセージ メール アイテム・メ     新現作成                                     |                      |  |                                                                                                    |
| ▲ クイック分類                                                                        | Vet7-200株型 0         |  | ◆ 12月 ▶                                                                                            |
| 未開封のメール<br>知り合いからの未開封のメー・<br>未開封のフィード<br>(約答様が登録した任…<br>受信レイ<br>下書を<br>実信活みアイクム | 20E2-Ki2747Life03tU. |  | 日月火水木金土<br>2829301234<br>567891011<br>12131415161718<br>19202122232425<br>2627282930311<br>2345678 |
| 注意パール<br>注意パール<br>ごみ箱                                                           |                      |  | 今日<br>予定なし                                                                                         |
| 送信トレイ                                                                           |                      |  | 12月23日<br>◎天皇誕生日                                                                                   |
|                                                                                 |                      |  | 1月1日<br>◎元日                                                                                        |
| <ul> <li>ブメール</li> <li>≧ カレンダー</li> </ul>                                       |                      |  |                                                                                                    |
| <ul> <li>アドレス福</li> <li>フィード</li> <li>ニュースグループ</li> </ul>                       |                      |  | ッロ (12/06) の<br>予定を22から入力<br>できます                                                                  |
| >>セージ:0 道、未満好:0 道 認証中 品オンライン作業中 🕒                                               |                      |  |                                                                                                    |